## RosettaStone Die Mehrsprachen-Funktion in Catalyst

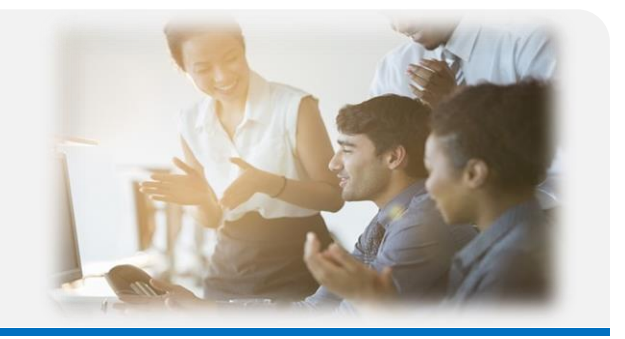

## Die Lernsprache wechseln

Sie können Ihre Lernsprache jederzeit auf Ihrer Profilseite ändern. Der Fortschritt in der bisher gelernten Sprache/den gelernten Sprachen wird gespeichert, so dass Sie immer wieder zu einer vorherigen Sprache zurückgehen und dort weiterlernen können, wo Sie aufgehört haben.

## So wechseln Sie Ihre Lernsprache:

 Melden Sie sich auf login.rosettastone.com in Ihrem Catalyst-Account an. Sie können Ihre Sprache nur von einem Browser auf dem Computer oder dem Mobilgerät aus ändern, nicht in der mobilen App.
Klicken Sie rechts oben auf Ihren Namen und dann auf "Mein Profil".

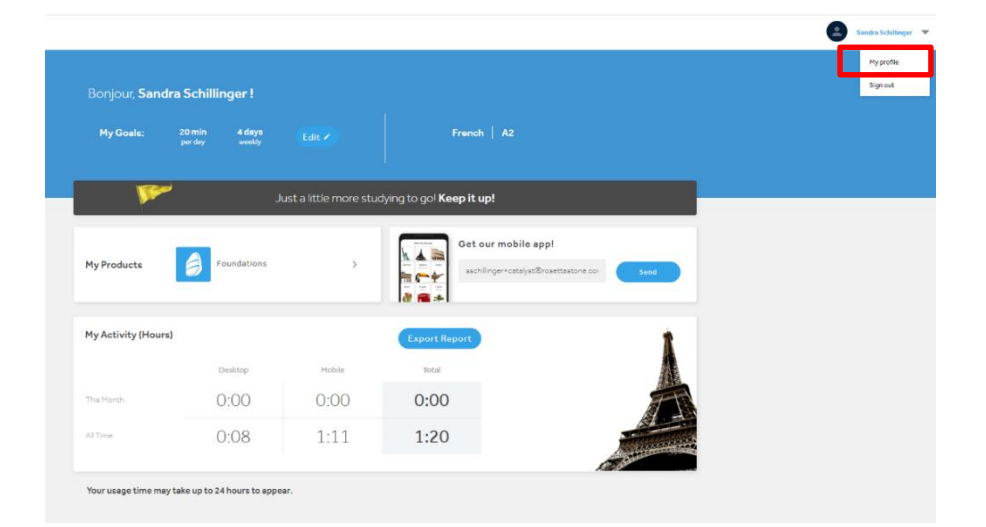

3. Klicken Sie auf den blauen "Sprache ändern" Text.

| Sanura Schilli                | German                    |              |
|-------------------------------|---------------------------|--------------|
| sschillinger+catalyst@rosetta | stone.com<br>Your voice t | :ype ⊚       |
|                               | Adult fem                 | nale         |
| French                        | Time zone                 | 0            |
| Change language               | Europe/B                  | erlin        |
|                               |                           |              |
|                               | Cancel                    | Save Changes |

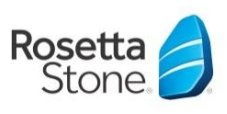

## RosettaStone Die Mehrsprachen-Funktion in Catalyst

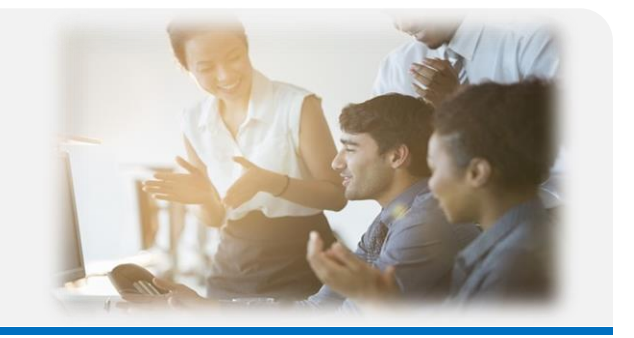

4. Wählen Sie aus dem Dropdown-Menü eine Sprache aus, die Sie gerne lernen möchten.

5. Klicken Sie auf "Sprache ändern".

| surfara ser inninger                  | German            | -        |
|---------------------------------------|-------------------|----------|
| schillinger+catalyst®rosettastone.com | Your voice type 💿 |          |
| Change language of study              | Adult female      | -        |
| Italian 🗸                             | Time zone ③       |          |
| Italian                               | Europe/Berlin     | -        |
| Japanese                              |                   |          |
| Korean                                |                   |          |
| Persian (Farsi)                       |                   |          |
| Polish                                | Cancel Change     | language |
| Portuguese (Brazil)                   |                   |          |
| Russian                               |                   |          |
| Spanish                               |                   |          |
| Spanish (Spain)                       |                   |          |
| Swedish                               |                   |          |

6. Wenn Sie diese Sprache bisher noch nicht mit Ihrem Profil gelernt haben, wird das Programm Sie zu einem kurzen Fragebogen und einer Selbsteinschätzung oder einem Einstufungstest für die neuen Sprache weiterleiten.

7. Bitte beachten Sie, dass Sie nach dem Wechsel der Sprache eventuell eine andere App verwenden müssen. Auf Ihrer Startseite können Sie sich einen Link zu der zum Programm passenden App zuschicken lassen.

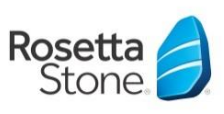